# Steinel

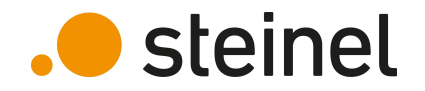

# HPD2 training

### HPD2 - Training Content

- Product overview
- Positioning / Mounting / Wiring
- First Setup
  - Change Password
  - Zone Configuration
- Settings:
  - Network
  - MQTT
  - BACnet
  - Sensor
  - Reset
- Firmware Update
- Data Access
- Use case examples

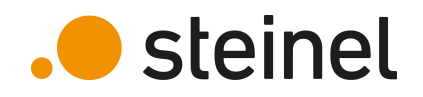

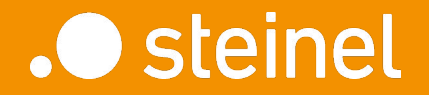

#### HPD2

## Product Overview

### HPD2 - Training Overview

- Optical sensor
- Up to 100 m<sup>2</sup> coverage
- Counts people in defined detection zones
- Integrated temperature & humidity sensor

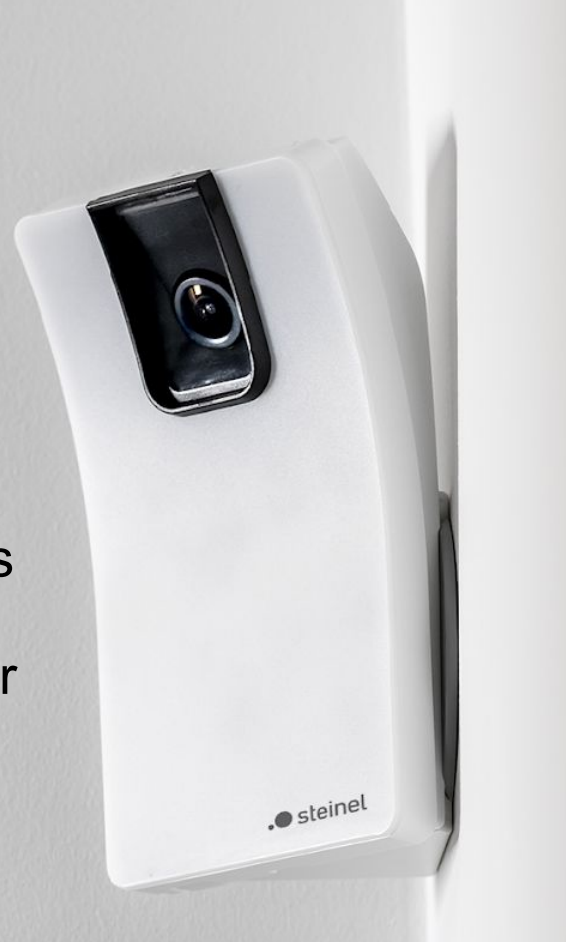

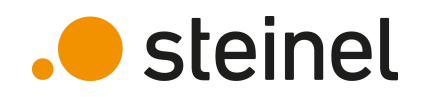

HPD2 - Training

#### Variants KN IP Connects directly to IT • infrastructure • REST API, BACnet, MQTT voltage ۲ PoE powered •

- Up to 10 detection zones
- Settings via web-interface

- Connects to KNX Bus-Systems
- Powered via additional KNX
- Up to 5 detection zones
- Settings via web interface and • ETS
- Integrated constant light control •

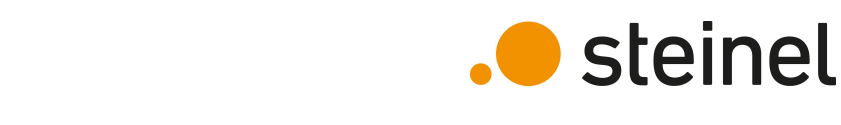

air humidity

110° sensor max.

10m

HPD2 - Training KEY FACTS

brightness

110° angle of coverage with a reach of up to 10 m from a maximum mounting height of 6 m. Integrated, state-of-the-art neuronal network compares 150,000 positive images and 7 million negative images in real time.

movement

number of people

Ideal for managing meeting rooms, because it identifies actual room use, or for detecting unused office workstations for flexible desk management.

Certified IT security and privacy compliance:

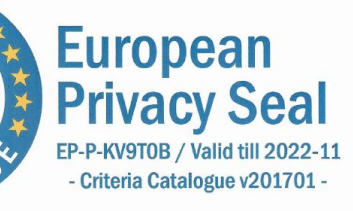

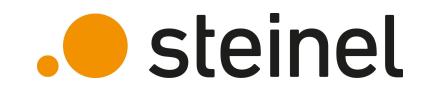

presence

temperature

IP20

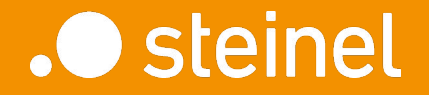

HPD2

## Positioning Mounting Wiring

### HPD2 - Training **Positioning of the Sensor**

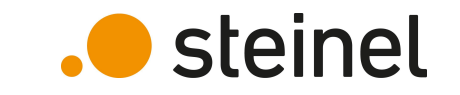

- HPD2 needs undistracted view to area of interest
- Ideally placed in room corner with no disturbing glare from windows, sunlight, or indirect luminaires
- Consider amount of different detection zones per HPD2

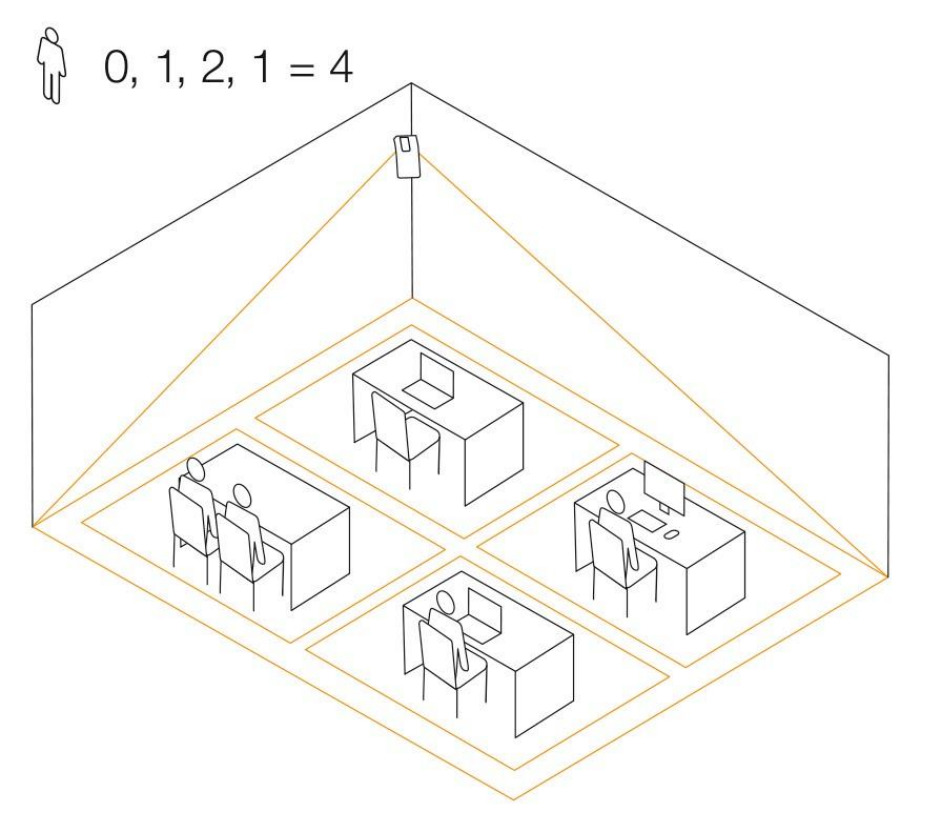

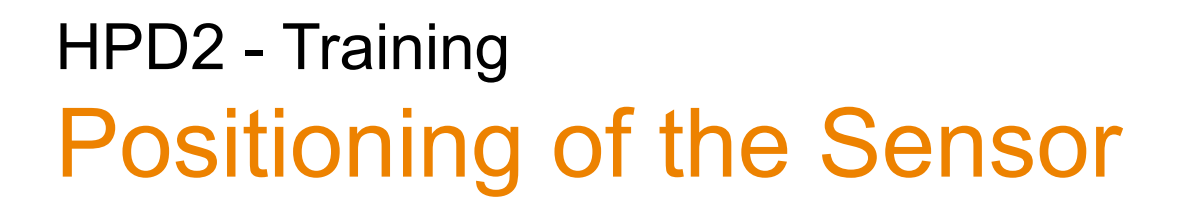

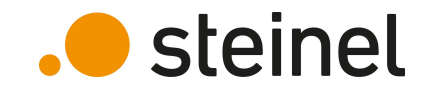

• Minimal detection area depends on mounting height

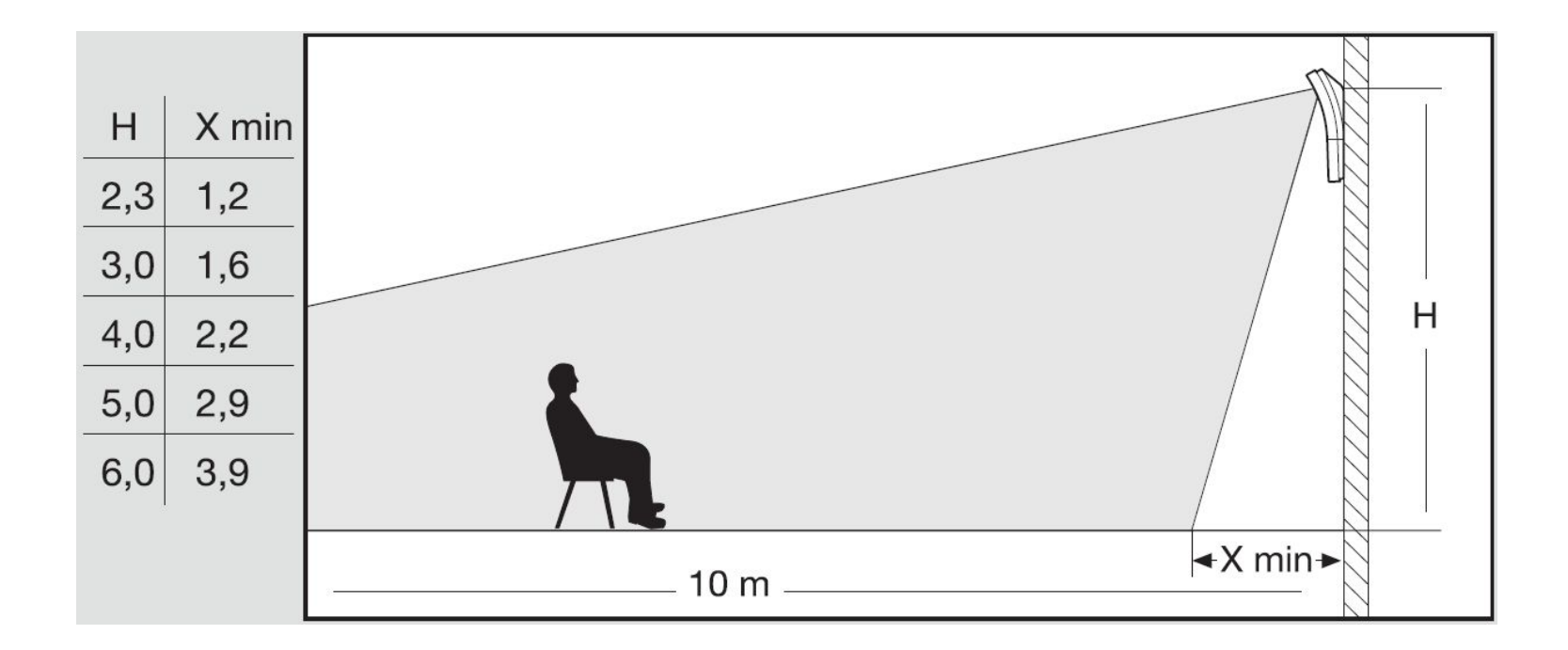

#### 11 07.01.2021 STEINEL HPD2 Training - EN

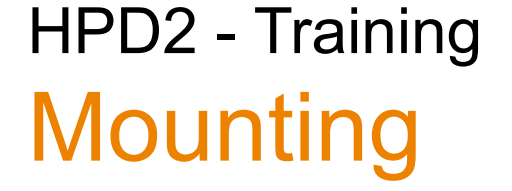

The HPD2 is to be mounted on a wall (indoor). It comes with three different mounting brackets.

- A: surface mount
- B: corner mount
- C: flush mount

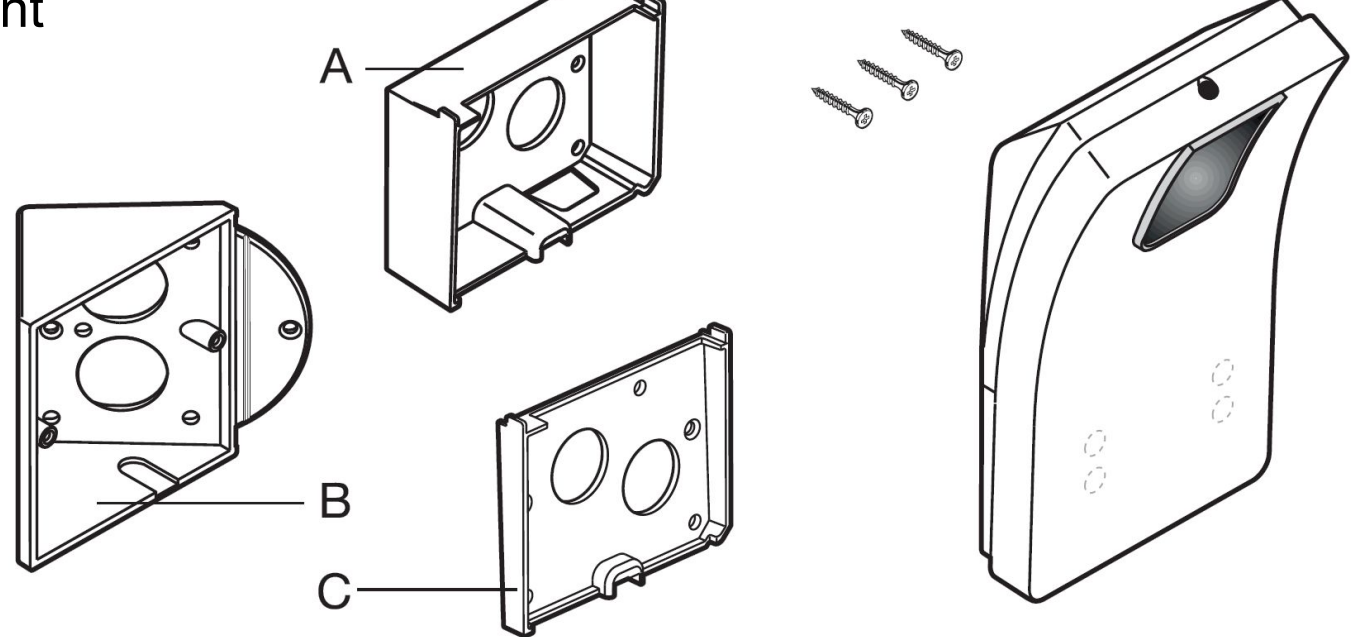

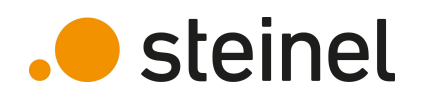

### HPD2 - Training Wiring IP version

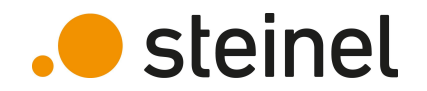

HPD2 IP can be connected to IT infrastructure in two different ways:

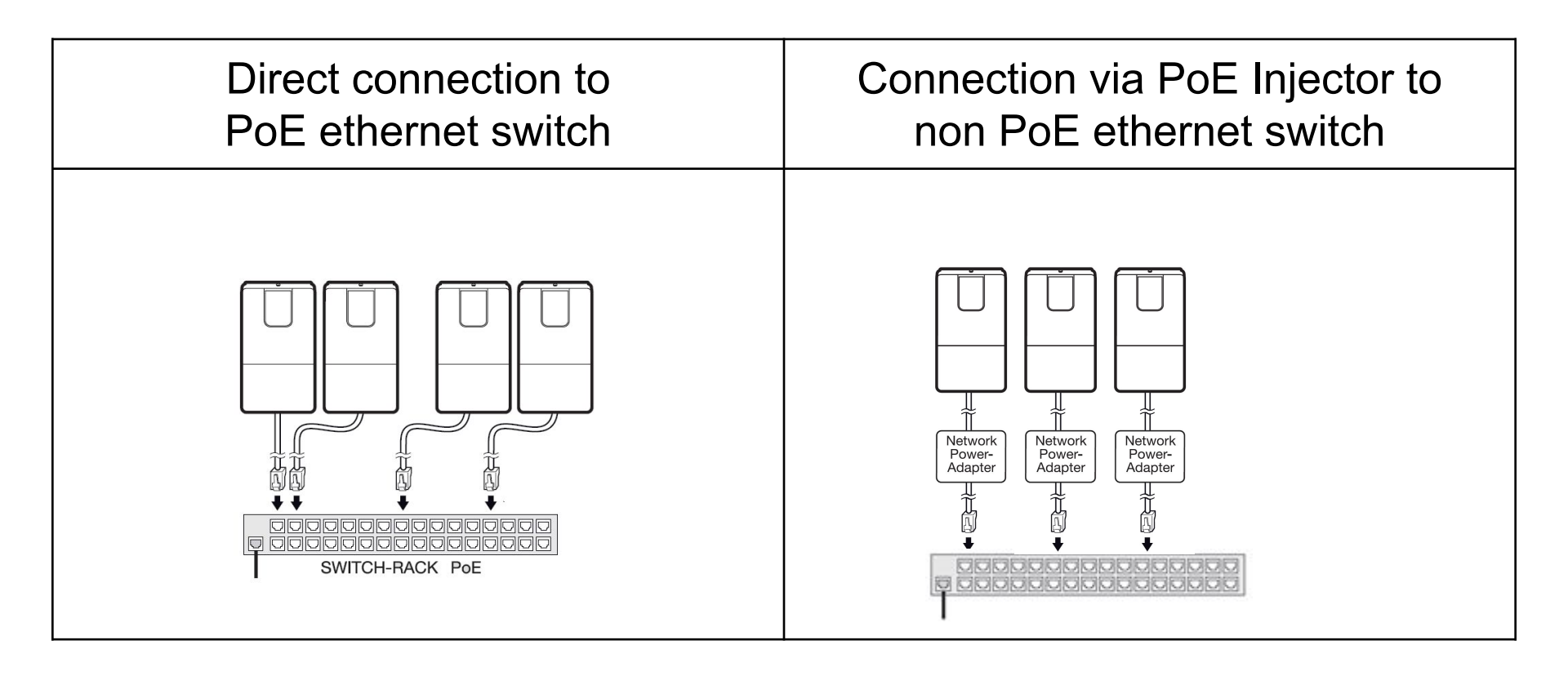

### HPD2 - Training Wiring KNX version

Connection to existing KNX infrastructure via standard KNX cable. HPD2 needs additional power supply (21V-32V).

- KNX Bus current: 10 mA
- Supply current: 200 mA

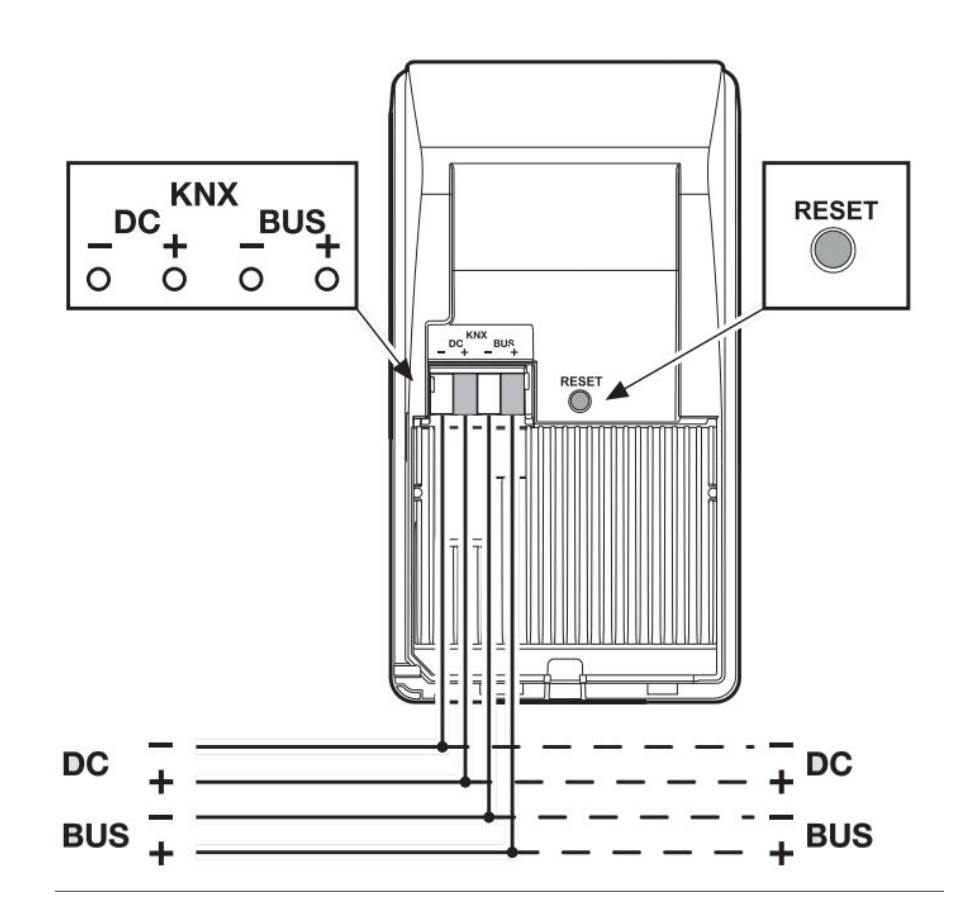

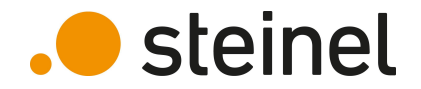

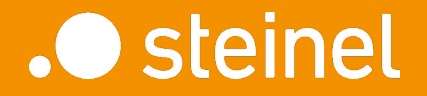

HPD2

First Setup

### HPD2 - Training First Setup - IP version

Each new HPD2 sensor has the same factory configuration. Standard IP address: **192.168.1.200** It is recommended to configure each sensor to its desired configuration before installing it.

To do so:

- connect a computer to one HPD2 with PoE injector
- Set computers IP address to be in the same range as HPD2
- Open a web-browser and enter HPD2 IP address

| G 192.168.1.200   | ,      | G Google |        | × | _  | □<br>♠ ★ | ×<br>¤ 🙂 |
|-------------------|--------|----------|--------|---|----|----------|----------|
| Über Google Store |        | Gmail    | Bilder |   | An | melden   |          |
|                   | Google |          |        |   |    |          |          |
| ٩                 |        |          |        |   |    |          |          |

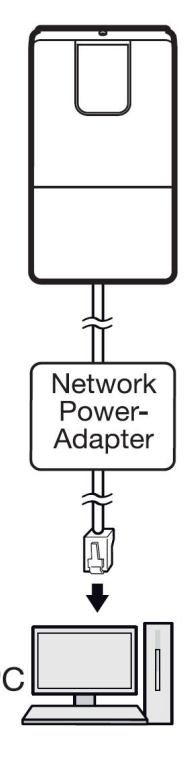

steinel

### HPD2 - Training First Setup – KNX version

In a KNX system, every device has a unique physical address. Setting up this address can be done with KNX commissioning software ETS.

Therefore, the programming mode must be activated.

- Press, and hold RESET button for 5s-10s to activate programming mode
- Press, and hold RESET button for <5s to deactivate programming mode

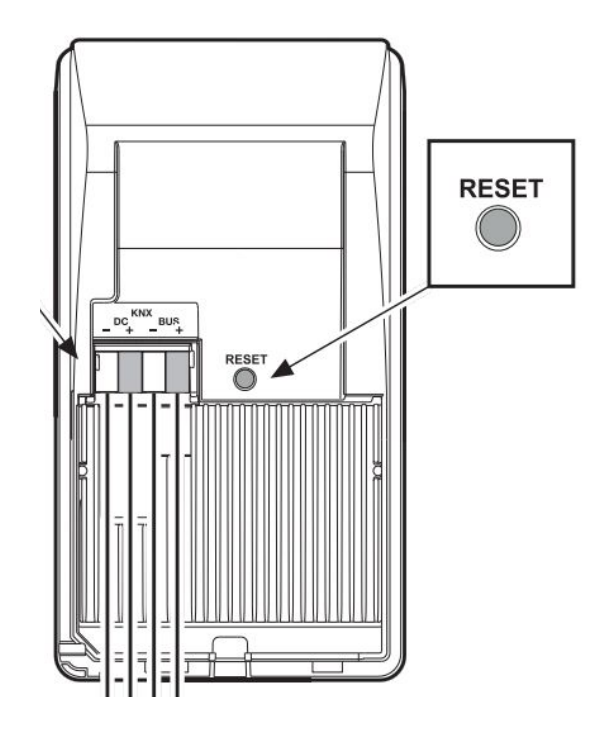

. steinel

### HPD2 - Training **Picture access via micro-USB**

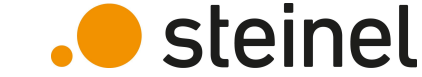

Both, KNX and IP version of HPD2 provide a micro-USB interface for initial commissioning of the sensor. It is the only way getting access to live image data of the sensor.

The USB connector is covered with a small cover. It is located at the bottom of HPD2 sensor.

For security reasons, the USB interface is only active for a period of 30 minutes after power on.

### HPD2 - Training Configuration via micro-USB

- Power HPD2 either via KNX, or via PoE
- Connect HPD2 to a computer with proper USB cable
- The sensor will appear in your control center as network card

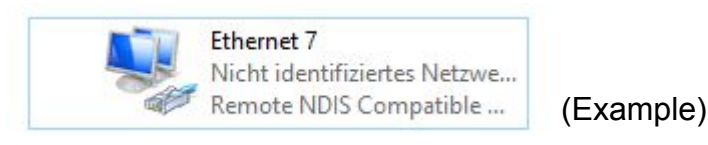

- Change the IP address of this new network card to be 10.88.0.1
- Open a web-browser and enter HPD2 USB IP address
- HPD2 IP address of USB port is always: **10.88.0.2**

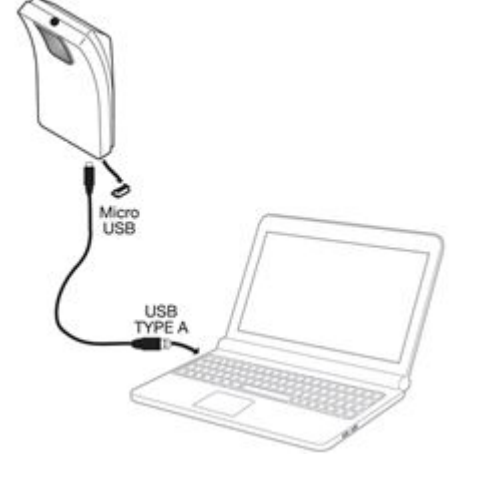

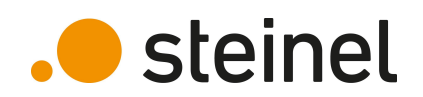

### HPD2 - Training First login - Change password

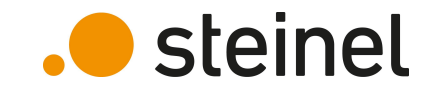

The factory default password for first login is: **adm123** Default password for live picture access is: **steinel** 

Both passwords must be changed to your own (safe) ones.

Password requirements:

- Minimum 8 characters
- At least 3 different character types (lower case, upper case, numbers, special characters)
- Professional password and picture password must be different

### HPD2 - Training First login - Change password

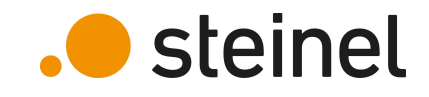

#### Password settings page:

|                 |          |              |               |              | STEINEL                   |
|-----------------|----------|--------------|---------------|--------------|---------------------------|
|                 |          |              |               |              | Deutsch English<br>Logout |
| Home            | Settings | Firmwar      | e update      | Passwords    | Help                      |
| Basic mode      |          |              | – Professiona |              |                           |
| Baseword        |          |              | Pessword      | intodo       |                           |
| Papeat password |          |              | Peneat pass   | word         |                           |
| Repeat password | Pot a    | accurate     | Repeat passi  | word         | Pat papayerd              |
|                 | Set p    | assword      |               |              | Set password              |
|                 |          |              |               |              |                           |
|                 |          |              | Picture acce  | ess password |                           |
|                 |          |              | Old password  | d            |                           |
|                 |          |              | Password      |              |                           |
|                 |          |              | Repeat pass   | word         |                           |
|                 |          |              |               |              | Set password              |
|                 |          |              |               |              |                           |
|                 |          |              |               |              |                           |
|                 |          | Copyright ST | EINEL GmbH    |              |                           |

### HPD2 - Training First login –Main page

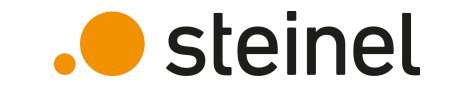

After you have changed your password, you will be redirected to the main page of HPD2 webserver:

|               |                              |                        |             |        | ST     |                            |
|---------------|------------------------------|------------------------|-------------|--------|--------|----------------------------|
|               |                              |                        |             |        | De     | EUTSCH   ENGLISH<br>LOGOUT |
| Home          | Home Settings Firmware updat |                        | Pas         | swords | ŀ      | lelp                       |
|               |                              |                        |             |        | 0      | Detaii                     |
| Zone 1 Zone 2 | Zone 3<br>0<br>0             | Zone 5 Zone 6 O        | Zone 7<br>0 | Zone 8 | Zone 9 | Zone 10                    |
|               |                              | Copyright STEINEL GmbH |             |        |        |                            |

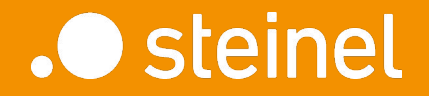

#### HPD2

## Zone Configuration

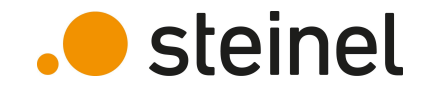

Initial zone configuration can only be done via USB connection. Zone configuration or adjustments via LAN connection can be done with a saved picture of the detection area.

The picture of the detection area can be permanently saved on HPD2 via USB connection.

- Make sure you are connected via USB cable
- Login with professional password

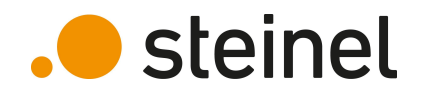

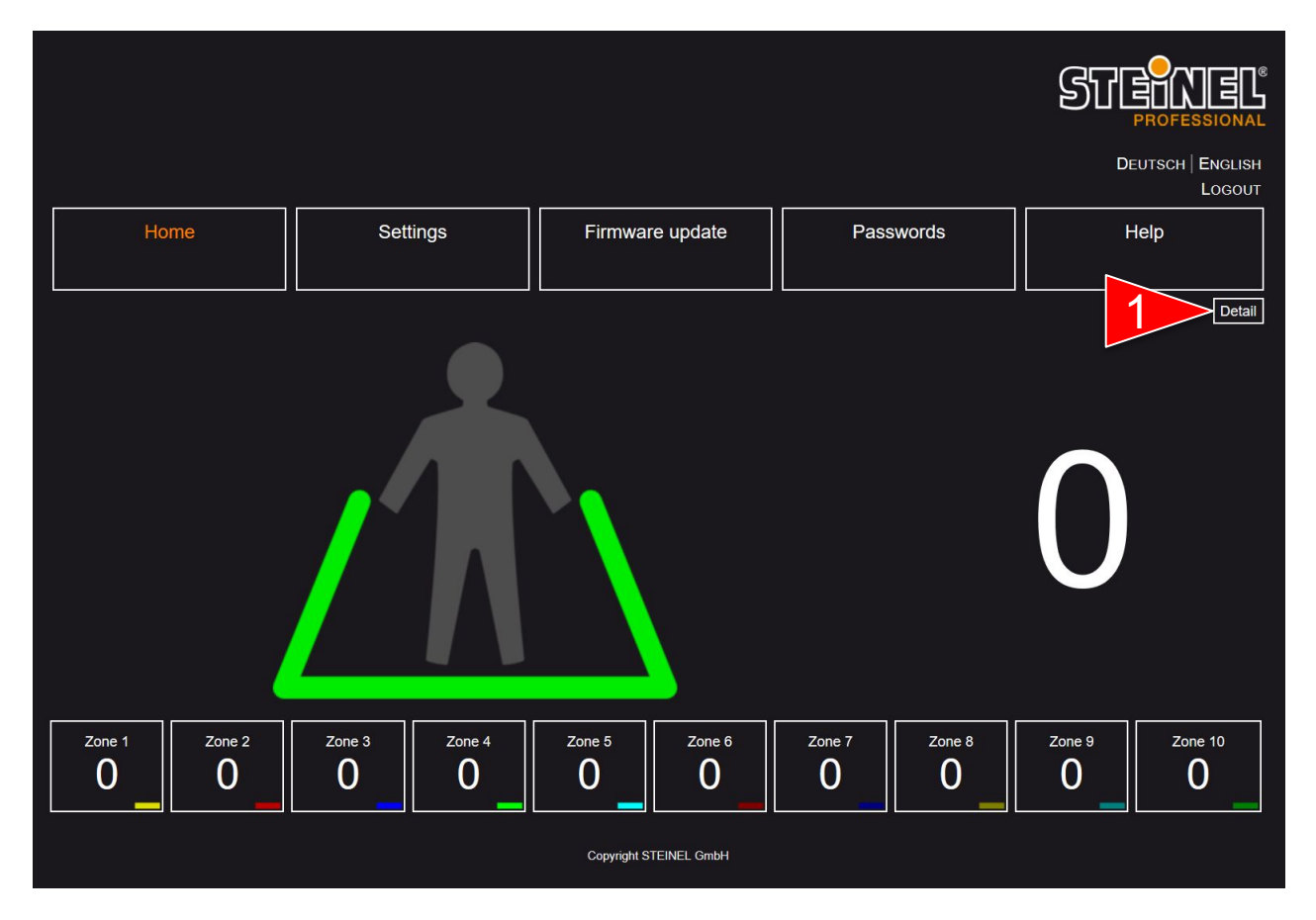

1. Click on "Detail"

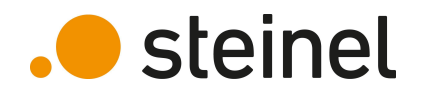

|                                                  |          |                          |                 | STEANEL<br>PROFESSIONAL     |
|--------------------------------------------------|----------|--------------------------|-----------------|-----------------------------|
|                                                  |          |                          |                 | DEUTSCH   ENGLISH<br>LOGOUT |
| Home                                             | Settings | Firmware update          | Passwords       | Help                        |
|                                                  |          |                          |                 |                             |
| Application version:                             | 3        | 4.0b10+                  | Show live image |                             |
| Humiaity:<br>Temperature:<br>Global light level: |          | 44.1<br>24.0<br>33 [lux] | ///\            | 1                           |
|                                                  |          |                          |                 |                             |
|                                                  |          | Copyright STEINEL GmbH   |                 |                             |

1. Click on "Show live picture" (This button is only available via USB connection.)

Enter picture access password.

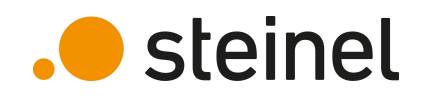

 Save picture of detection area. This picture can later be seen via LAN interface

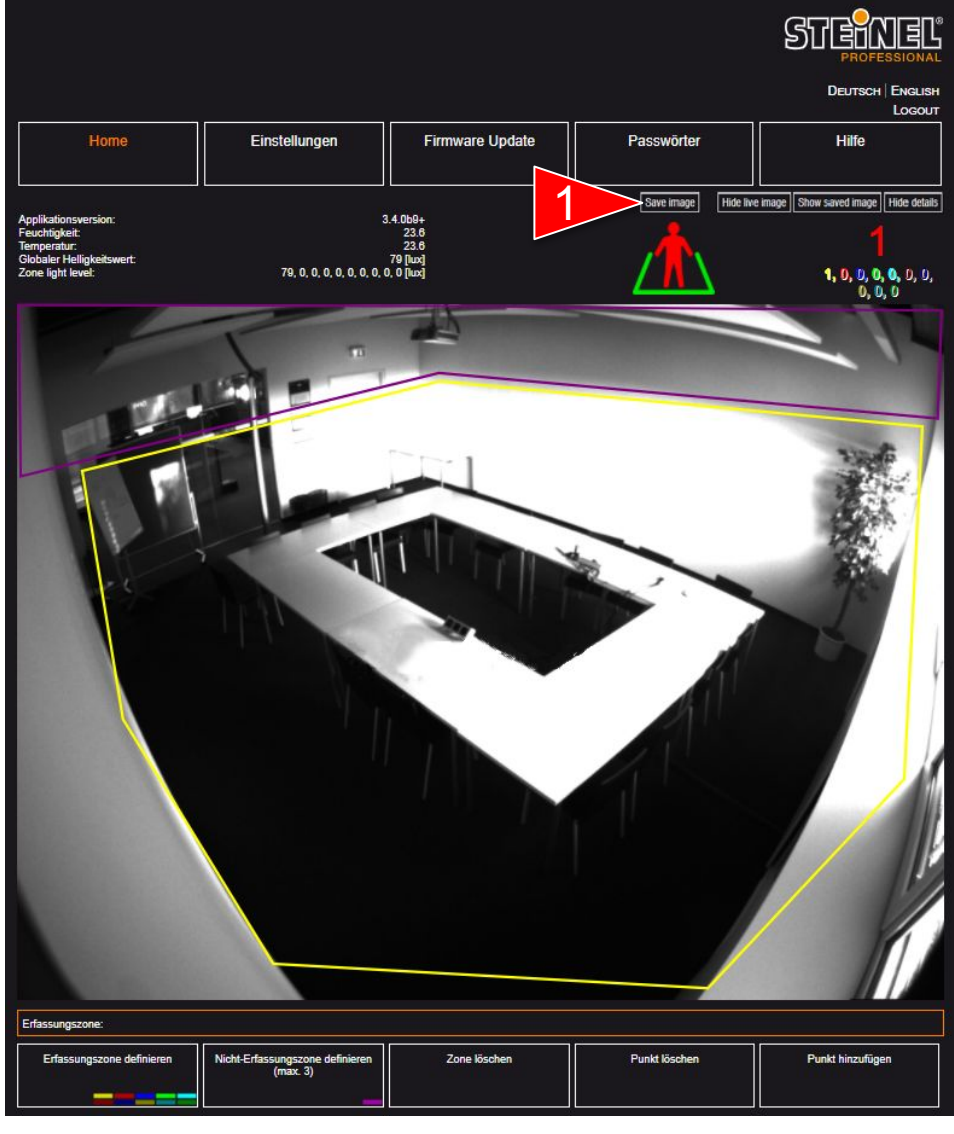

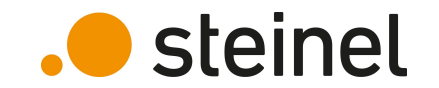

1. Click "Add detection zone" in the toolbox below live picture

| Detection zone:    |                                 |             |              |           |
|--------------------|---------------------------------|-------------|--------------|-----------|
| Add detection zone | Add non detection zone (max. 3) | Delete zone | Delete point | Add point |

2. Every zone is represented by an individual color. Click on zone number that you want to configure

| Detection zone: |                         |                         |                         |                         |                            |                            |                            |                            |                             |     |
|-----------------|-------------------------|-------------------------|-------------------------|-------------------------|----------------------------|----------------------------|----------------------------|----------------------------|-----------------------------|-----|
| Add detection   | Add detection<br>zone 2 | Add detection<br>zone 3 | Add detection<br>zone 4 | Add detection<br>zone 5 | Add<br>detection<br>zone 6 | Add<br>detection<br>zone 7 | Add<br>detection<br>zone 8 | Add<br>detection<br>zone 9 | Add<br>detection<br>zone 10 | Bad |

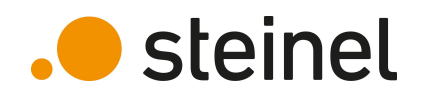

Zones are created by clicking its limiting endpoints inside the picture

A zone area can have a maximum of 8 corner - points

On the right side you can see an example picture with 4 different detection zones and 2 non detection zones

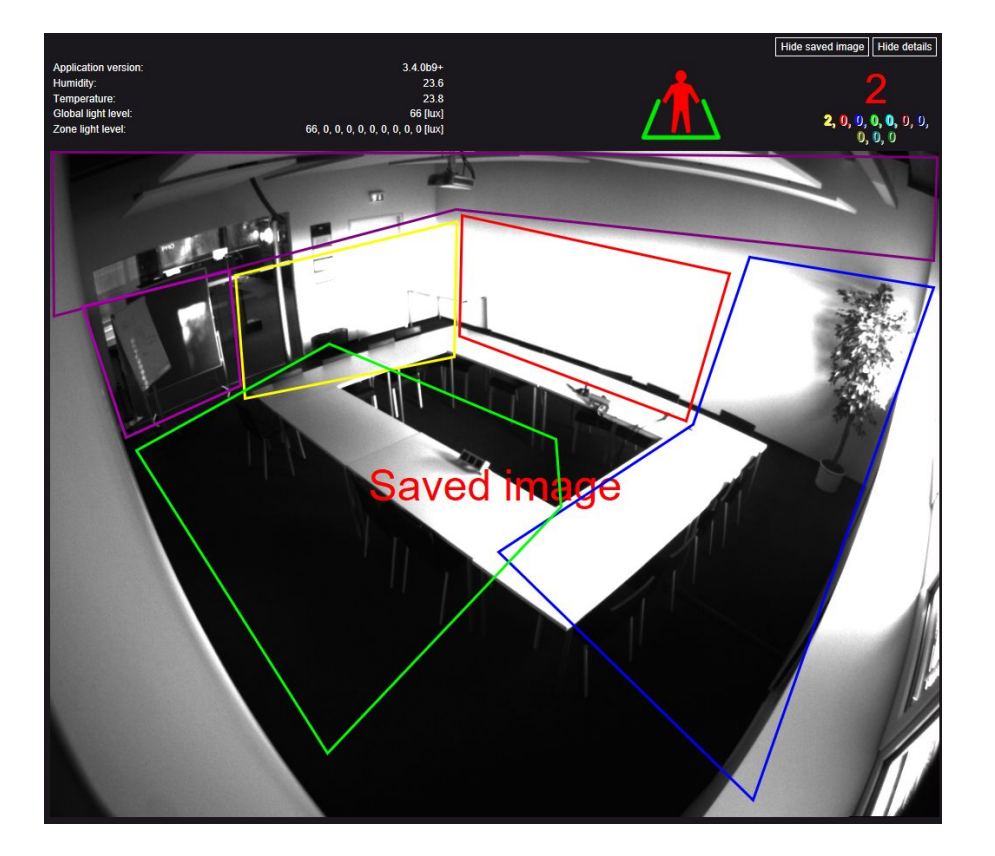

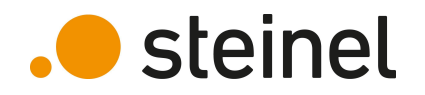

#### Toolbox explanation:

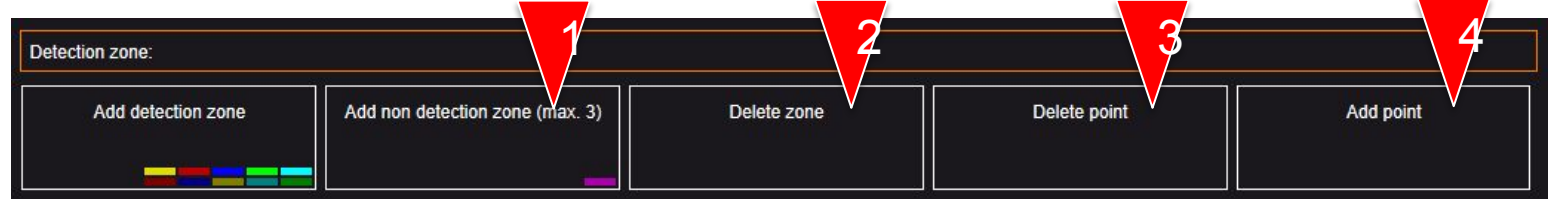

- 1. Non detection zones can be used to exclude areas where no person counting should be performed
- 2. Delete active (marked) zone
- 3. Delete one corner point. The corner point must be clicked subsequently
- 4. Add corner point to a specific zone. Click on zone border subsequently to add new point

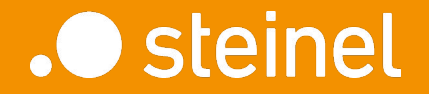

#### HPD2

## Settings

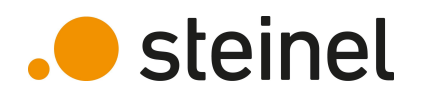

## HPD2 - Training Settings

Device settings can be seen and changed within settings tab

Settings are grouped by its category

|                                 |                 |                       |                 |        |                       |                | S |              |                   |
|---------------------------------|-----------------|-----------------------|-----------------|--------|-----------------------|----------------|---|--------------|-------------------|
|                                 |                 |                       |                 |        |                       |                |   | DEUTSCH      | English<br>Logout |
| Home                            | Settings        |                       | Firmware update |        | Passwo                | ords           |   | Help         |                   |
| Network                         |                 |                       | Sensor -        |        |                       | ] []           |   |              |                   |
| IPv4 enabled                    |                 |                       | Detection       | thra   | shold                 |                |   |              |                   |
| DHCP                            |                 |                       | Beideusi        | une    |                       |                |   |              | 35                |
| IP                              |                 | 192.168.1.200         | 50/60Hz :       | antifl | icker                 |                |   | 50hz         | <b></b>           |
| Network mask                    |                 | 255.255.255.0         | Celsius/F       | ahre   | nheit                 |                |   | Celsius      | ~                 |
| Gateway                         |                 | 192.168.1.1           | Picture bi      | rightr | ness during daytime   |                |   |              | 90                |
| DNS                             |                 | 192.168.1.1           | Picture bi      | rightr | ness during nighttime |                |   | <b>—</b> —   | 100               |
| IPv6 enabled                    |                 |                       | Gamma           | /alue  |                       |                |   |              |                   |
| DHCPv6 enabled                  |                 | <u></u>               |                 |        |                       | Becetvelue     |   | Cubmit       | -0.4              |
| Manual address/prefix           |                 |                       |                 |        |                       | Reset values   | • | Submit       |                   |
| Hostname                        |                 | hpd2                  |                 |        |                       |                |   |              |                   |
|                                 |                 | Submit                | Offsets -       |        |                       |                |   |              |                   |
|                                 |                 |                       | Temperat        | ure o  | offset                |                |   |              |                   |
| - HTTP server SSL certificate - |                 |                       | Global lu       | x offs | set                   |                |   |              | <b></b>           |
|                                 |                 |                       |                 |        |                       |                |   |              | 0                 |
| Alternative name                |                 | hpd2                  | Zone 1 lu       | x off  | set                   |                |   |              |                   |
|                                 |                 | Generate se<br>signed | If Zone 2 Iu    | x off  | set                   |                |   |              | 0                 |
|                                 |                 |                       | Zone 3 lu       | x off  | set                   |                |   |              |                   |
| PEM Certificate file            | Datei auswählen | Keine ausgewählt      | t Zone 4 lu     | x off  | set                   |                |   |              | _                 |
| PEM Certificate chain           | Datei auswählen | Keine ausgewählt      | t Zone 5 lu     | x off  | set                   |                |   |              |                   |
|                                 |                 | Upload                | Zone 6 lu       | r off  | set                   |                |   |              |                   |
|                                 |                 |                       |                 |        |                       |                |   |              | 0                 |
| MOTT                            |                 |                       | Zone 7 lu       | x off  | set                   |                |   |              |                   |
| - MQTI                          |                 |                       | Zone 8 lu       | x off  | set                   |                |   |              | 0                 |
| Enable MQTT                     |                 |                       | Zone 9 lu       | x off  | set                   |                |   |              |                   |
| Broker hostname                 |                 | 192.168.1.133         | Zone 10 I       | lux o  | ffset                 |                |   |              |                   |
| Broker port                     |                 | 1883                  |                 |        |                       | Reset value    |   | Submit       | 0                 |
| Username                        |                 |                       |                 |        |                       | inceset value: |   | Submit       |                   |
| Password                        |                 |                       |                 |        |                       |                |   |              |                   |
| Client id                       |                 | hpd                   |                 |        |                       |                | ſ | Enable night | mode              |
|                                 |                 | 1000                  |                 |        |                       |                |   |              |                   |

### HPD2 - Training Settings - Network

Network interface configuration: IP address, subnet mask, gateway, DHCP, ...

### Settings for secured communication via SSL / TLS

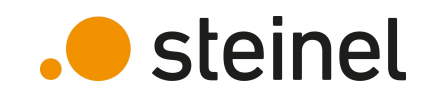

| Network               |               |
|-----------------------|---------------|
| IPv4 enabled          | 2             |
| DHCP                  |               |
| IP                    | 192.168.1.200 |
| Network mask          | 255.255.255.0 |
| Gateway               | 192.168.1.1   |
| DNS                   | 192.168.1.1   |
| IPv6 enabled          |               |
| DHCPv6 enabled        | 2             |
| Manual address/prefix |               |
| Hostname              | hpd2          |
|                       | Submit        |

| SSL certificate       |                                  |
|-----------------------|----------------------------------|
| Alternative name      | hpd2                             |
|                       | Generate self<br>signed          |
| PEM Certificate file  | Datei auswählen Keine ausgewählt |
| PEM Certificate chain | Datei auswählen Keine ausgewählt |
|                       | Upload                           |

### HPD2 - Training Settings - MQTT

Activate MQTT if needed

Configure MQTT typically settings like Broker IP, port and authentication (if used)

Data will be published automatically if values change, or with a fixed publish interval

#### MQTT Enable MOTT 1 192.168.1.133 Broker hostname Broker port 1883 Username Password Client id hpd Topic hpd Qos 0 Publish on value change Publish interval [s] 0 Datei auswählen Keine ausgewählt **PEM Certificate file** MQTT server certificate chain Datei auswählen Keine ausgewählt Trust all server certificates Dynamic ID Dynamic topic Append id Subscribe to settings Retain message Log file Submit

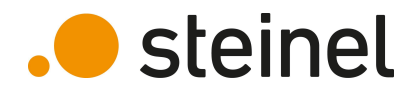

### HPD2 - Training Settings - BACnet

Activate BACnet if needed

Configure BACnet ID to be unique in your BACnet system

Additional information regarding BACnet can be found within PICS document on our <u>website</u>

| Bacnet         |          |
|----------------|----------|
| Bacnet enabled | <b>2</b> |
| Bacnet ID      | 200      |
|                | Submit   |

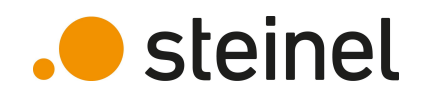

### HPD2 - Training Settings - Sensor

Detection threshold is used as threshold for recognition of persons. It can be adjusted if miscounts occur.

Camera brightness and gamma settings can be modified if required

Change offsets to calibrate temperature and brightness values

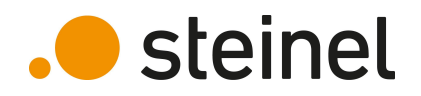

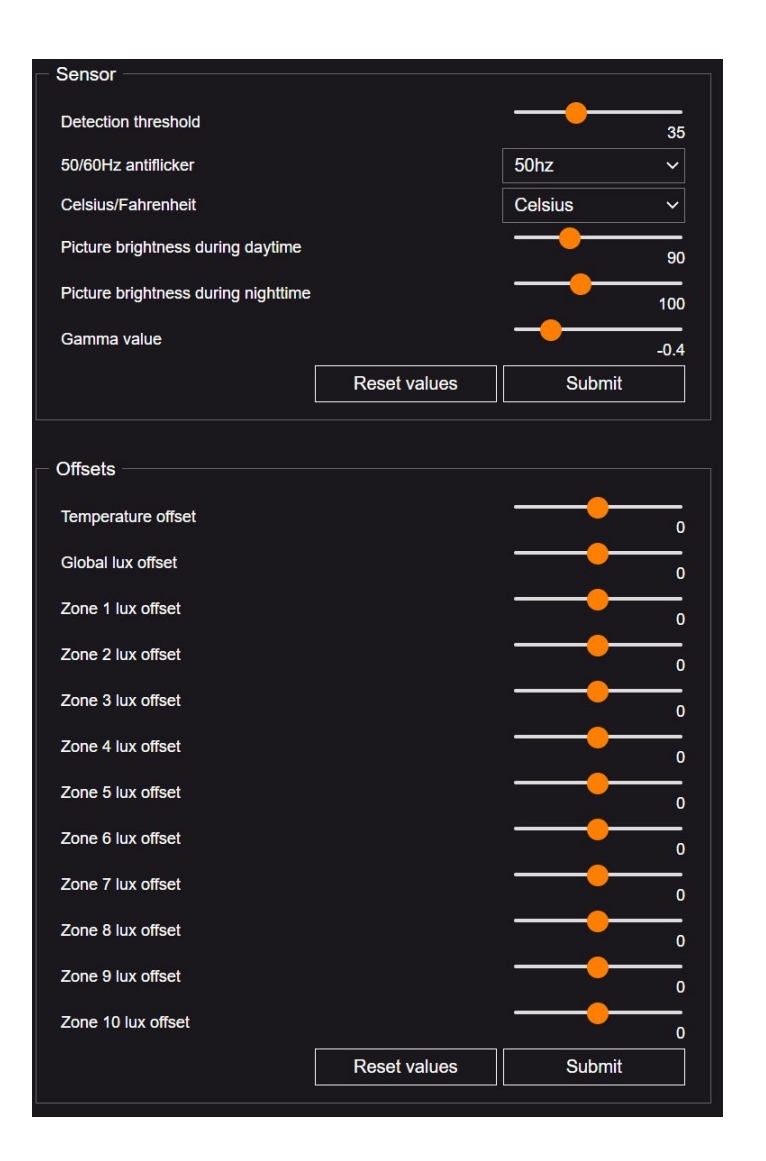

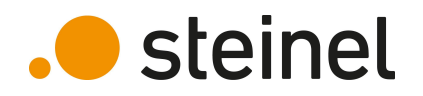

### HPD2 - Training Settings – Modes & Reset

Enable/Disable Night vision (IR – LED's inside HPD2 housing)

Detection modes can be changed if more precise counting is needed (slower)

Restart HPD2 or set it back to factory settings (A factory reset can also be performed by pressing RESET button on HPD2 for 15 sec.)

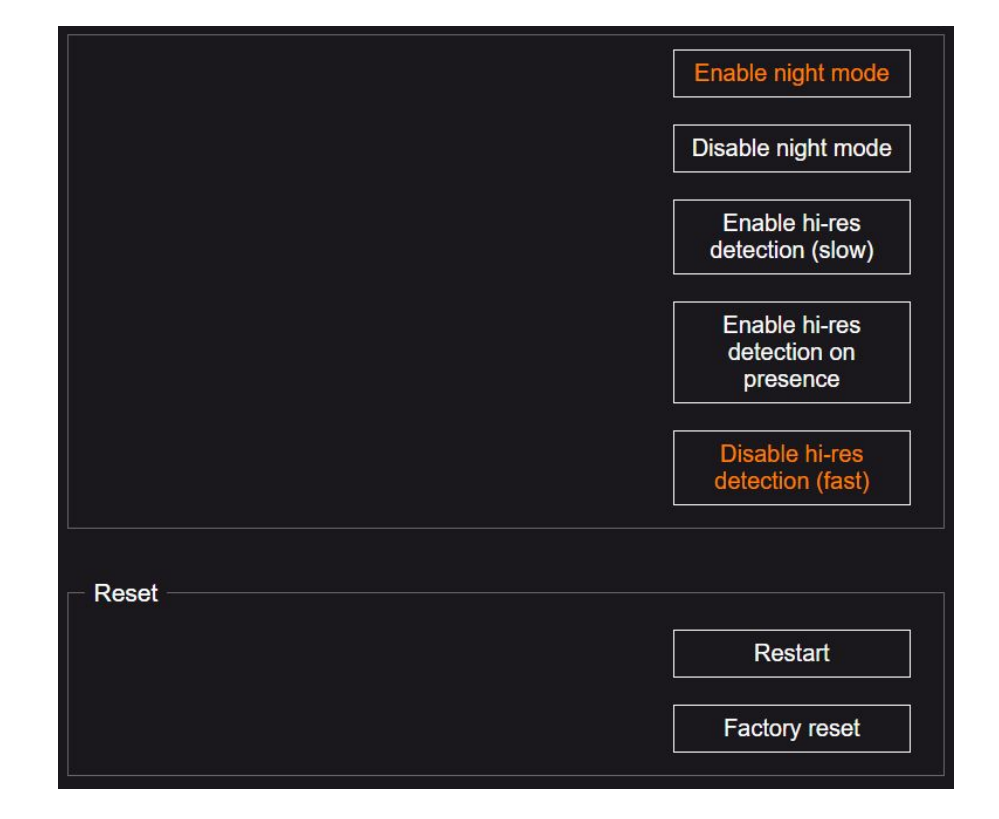

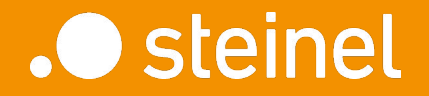

#### HPD2

## Firmware Update

### HPD2 - Training Firmware update

The latest HPD2 firmware file can be found on our <u>website</u>

Download firmware to your computer and select this file on HPD2

The update will start with a click on "Upload"

Firmware can only be updated. A downgrade to an older version is not possible

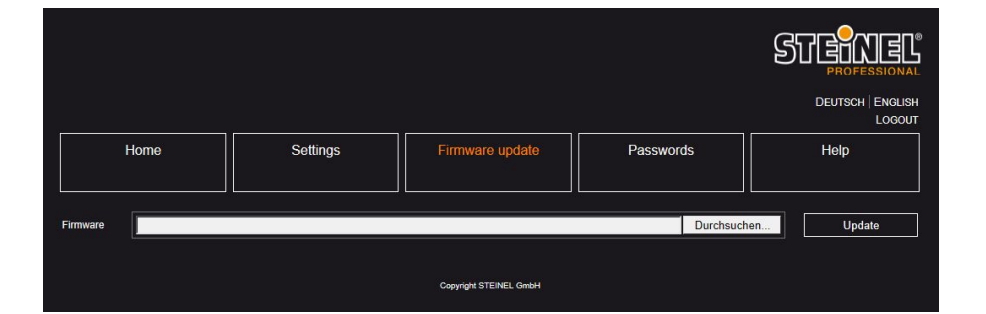

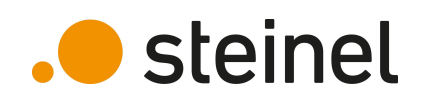

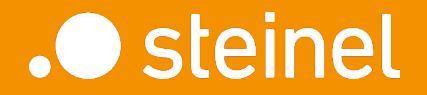

HPD2

Data Access

### HPD2 - Training Data access – REST API

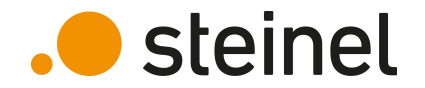

REST API interface is available on integrated HPD2 webserver. It can be accessed via URL: https://hpd2ipaddress/api/sensorstatus.php

"hpd2ipaddress" is the IP address of the sensor that you want to connect to

Data is provided by sending GET request to HPD2. (polling) Basic access authentication is used for authentication. User: not required - leave blank Password: professional mode password, or basic mode password

#### Response is provided in JSON format: (example)

### HPD2 - Training Data access – REST API

#### Detailed description of data objects inside JSON response:

| Parameter             | Access | Data type               | Description                                                                         | Example                 | Range |
|-----------------------|--------|-------------------------|-------------------------------------------------------------------------------------|-------------------------|-------|
| SensorType            | R      | string                  | Sensor type                                                                         | "HPD2"                  |       |
| MessageType           | R      | string                  | Message type                                                                        | "HPD2"                  |       |
| AppVersion            | R      | string                  | Current version of HPD application                                                  | "3.4.0b8"               |       |
| ModelName             | R      | string                  | Detection model label                                                               | "v3-rb22-xr"            |       |
| IrLedOn               | R      | bool                    | State of IR leds                                                                    | 0                       | 0-1   |
| DetectedPersons       | R      | unsigned int            | Number of detected persons                                                          | 5                       |       |
| PersonPresence        | R      | bool                    | Presence status                                                                     | 1                       | 0-1   |
| DetectedPersonsZone   | R      | unsigned int array [10] | Number of detected persons in each zone                                             | [0,5,0,0,0,0,0,0,0,0]   |       |
| PersonPresenceZone    | R      | bool array [10]         | Presence status for each zone                                                       | [0,1,0,0,0,0,0,0,0,0]   |       |
| DetectionZonesPresent | R      | unsigned int            | Number of configured detection zones                                                | 2                       | 0-10  |
| GloballlluminanceLux  | R      | unsigned int            | Luxes measured from whole picture or from zones union if there are any zone defined | 123                     |       |
| LuxZone               | R      | unsigned int array [10] | Illuminance levels in zones                                                         | [45,66,0,0,0,0,0,0,0,0] |       |
| GlobalLightValue      | R      | Int                     | Average brightness in frame                                                         | 128                     | 0-255 |
| Temperature           | R      | string (float)          | Measured temperature in °C or °F depending on HPD settings                          | "23.6"                  |       |
| Humidity              | R      | string (float)          | Measured humidity in %                                                              | "55.6"                  |       |
| MqttConnected         | R      | Bool                    | True of MQTT is connected to a broker                                               | 0                       | 0-1   |
| final                 | R      | String                  | Allways present                                                                     | "OK"                    |       |

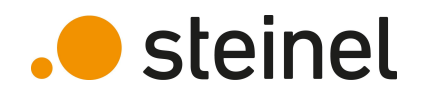

### HPD2 - Training Data access – MQTT

. steinel

HPD2 can publish its data to MQTT broker in different ways:

- Publish data if value has changed
- Publish data based on configurable time interval
- Mix of both above methods

The Messages topic depends on MQTT settings you made. A subtopic is added based on the data name.

Example Topic: hpd\_office1/DetectedPersons (Topic) (Subtopic)

Message payload is provided in JSON format: Example: {"DetectedPersons":0}

### HPD2 - Training Data access – MQTT

#### Detailed description of MQTT subtopics exists on HPD2:

| Subtopic              | Data type               | Description                                                                         | Example                 | Range |
|-----------------------|-------------------------|-------------------------------------------------------------------------------------|-------------------------|-------|
| DetectedPersons       | unsigned int            | Number of detected persons                                                          | 5                       |       |
| DetectedPersonsZone   | unsigned int array [10] | Number of detected persons in each zone                                             | [0,5,0,0,0,0,0,0,0,0]   |       |
| DetectionZonesPresent | unsigned int            | Number of configured detection zones                                                | 2                       | 0-10  |
| GloballlluminanceLux  | unsigned int            | Luxes measured from whole picture or from zones union if there are any zone defined | 123                     |       |
| LuxZone               | unsigned int array [10] | Illuminance levels in zones                                                         | [45,66,0,0,0,0,0,0,0,0] |       |
| Temperature           | float                   | Measured temperature in °C or °F depending on HPD settings                          | 23.6                    |       |
| Humidity              | float                   | Measured humidity in %                                                              | 55.6                    |       |

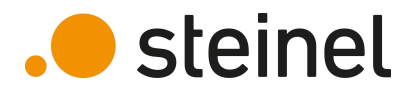

### HPD2 - Training Data access - BACnet

Once integrated into a BACnet installation, all HPD2 data-points can be accessed via standardized BACnet communication.

The screenshot on the right shows an example of all data-points read out with a BACnet – sniffer tool.

| ACnet ID:         120         Beschneibung         hpd           Device Name:         HPD         Manufacturer:         STEINEL GmbH           MACnet MAC:         0A0A2815BAC0 => 10.10.43.21:47808         STEINEL GmbH |          |               |                                  |                                   |  |
|----------------------------------------------------------------------------------------------------|----------|---------------|----------------------------------|-----------------------------------|--|
| Dbjekte<br>Juche:                                                                                                    |          |               |                                  |                                   |  |
| 🗲 🗙 🔁 Obj. Type                                                                                                    | e InstNr | Present Value | Objekt Name                      | Description                       |  |
| DEV                                                                                                    | 120      |               | HPD                              | hpd                               |  |
| AI                                                                                                    | 0        | 22.80         | Temperature AI-0                 | HPD Temperature                   |  |
| Al                                                                                                    | 1        | 28.70         | Humidity AI-1                    | HPD Humidity                      |  |
| Al                                                                                                    | 2        | 108.00        | Global Illuminance Lux AI-2      | Global Illuminance                |  |
| AI                                                                                                    | 3        | 129.00        | Zone 1 - Lux Value AI-3          | Light intensity in this zone      |  |
| AI                                                                                                    | 4        | 157.00        | Zone 2 - Lux Value AI-4          | Light intensity in this zone      |  |
| AI                                                                                                    | 5        | 128.00        | Zone 3 - Lux Value AI-5          | Light intensity in this zone      |  |
| AI                                                                                                    | 6        | 143.00        | Zone 4 - Lux Value AI-6          | Light intensity in this zone      |  |
| AI                                                                                                    | 7        | 108.00        | Zone 5 - Lux Value AI-7          | Light intensity in this zone      |  |
| AI                                                                                                    | 8        | 0.00          | Zone 6 - Lux Value AI-8          | Light intensity in this zone      |  |
| AI                                                                                                    | 9        | 0.00          | Zone 7 - Lux Value AI-9          | Light intensity in this zone      |  |
| AI                                                                                                    | 10       | 0.00          | Zone 8 - Lux Value AI-10         | Light intensity in this zone      |  |
| AI                                                                                                    | 11       | 0.00          | Zone 9 - Lux Value AI-11         | Light intensity in this zone      |  |
| AI                                                                                                    | 12       | 114.00        | Zone 10 - Lux Value AI-12        | Light intensity in this zone      |  |
| AI                                                                                                    | 13       | 6.00          | Detection Zones Present AI-13    | Number of detected zones          |  |
| AI                                                                                                    | 14       | 3.00          | Detected Persons AI-14           | Total persons number              |  |
| AI                                                                                                    | 15       | 1.00          | Zone 1 - Detected Persons AI-15  | Number of persons in this zone    |  |
| Al                                                                                                    | 16       | 0.00          | Zone 2 - Detected Persons AI-16  | Number of persons in this zone    |  |
| AI                                                                                                    | 17       | 0.00          | Zone 3 - Detected Persons AI-17  | Number of persons in this zone    |  |
| Al                                                                                                    | 18       | 0.00          | Zone 4 - Detected Persons AI-18  | Number of persons in this zone    |  |
| AI                                                                                                    | 19       | 3.00          | Zone 5 - Detected Persons AI-19  | Number of persons in this zone    |  |
| AI                                                                                                    | 20       | 0.00          | Zone 6 - Detected Persons AI-20  | Number of persons in this zone    |  |
| AI                                                                                                    | 21       | 0.00          | Zone 7 - Detected Persons AI-21  | Number of persons in this zone    |  |
| AI                                                                                                    | 22       | 0.00          | Zone 8 - Detected Persons AI-22  | Number of persons in this zone    |  |
| AI                                                                                                    | 23       | 0.00          | Zone 9 - Detected Persons AI-23  | Number of persons in this zone    |  |
| AI                                                                                                    | 24       | 0.00          | Zone 10 - Detected Persons AI-24 | Number of persons in this zone    |  |
| BI                                                                                                    | 0        | [1, Active]   | Person Presence BI-0             | Is a person present in any zone   |  |
| BI                                                                                                    | 1        | [1, Active]   | Zone 1 - Person Presence BI-1    | Is a person present in this zone  |  |
| BI                                                                                                    | 2        | [0, Inactive] | Zone 2 - Person Presence BI-2    | Is a person present in this zone  |  |
| BI                                                                                                    | 3        | [0, Inactive] | Zone 3 - Person Presence BI-3    | Is a person present in this zone  |  |
| BI                                                                                                    | 4        | [0, Inactive] | Zone 4 - Person Presence BI-4    | Is a person present in this zone  |  |
| BI                                                                                                    | 5        | [1, Active]   | Zone 5 - Person Presence BI-5    | Is a person present in this zone  |  |
| BI                                                                                                    | 6        | [0, Inactive] | Zone 6 - Person Presence BI-6    | Is a person present in this zone  |  |
| BI                                                                                                    | 7        | [0, Inactive] | Zone 7 - Person Presence BI-7    | Is a person present in this zone  |  |
| BI                                                                                                    | 8        | [0, Inactive] | Zone 8 - Person Presence BI-8    | Is a person present in this zone  |  |
| BI                                                                                                    | 9        | [0, Inactive] | Zone 9 - Person Presence BI-9    | Is a person present in this zone  |  |
| BI                                                                                                    | 10       | [0, Inactive] | Zone 10 - Person Presence BI-10  | Is a person present in this zone  |  |
| TLOG                                                                                                    | 0        |               | Trend Log 0                      | Trend Log - Temperature Measuring |  |
| TIOG                                                                                                    | 1        |               | Trend Log 1                      | Trend Log - Humidity Measuring    |  |

### HPD2 - Training Data access – Web Interface

HPD2 data can also be accessed using integrated web interface. You can use password for "basic mode" to get read only access.

. steinel

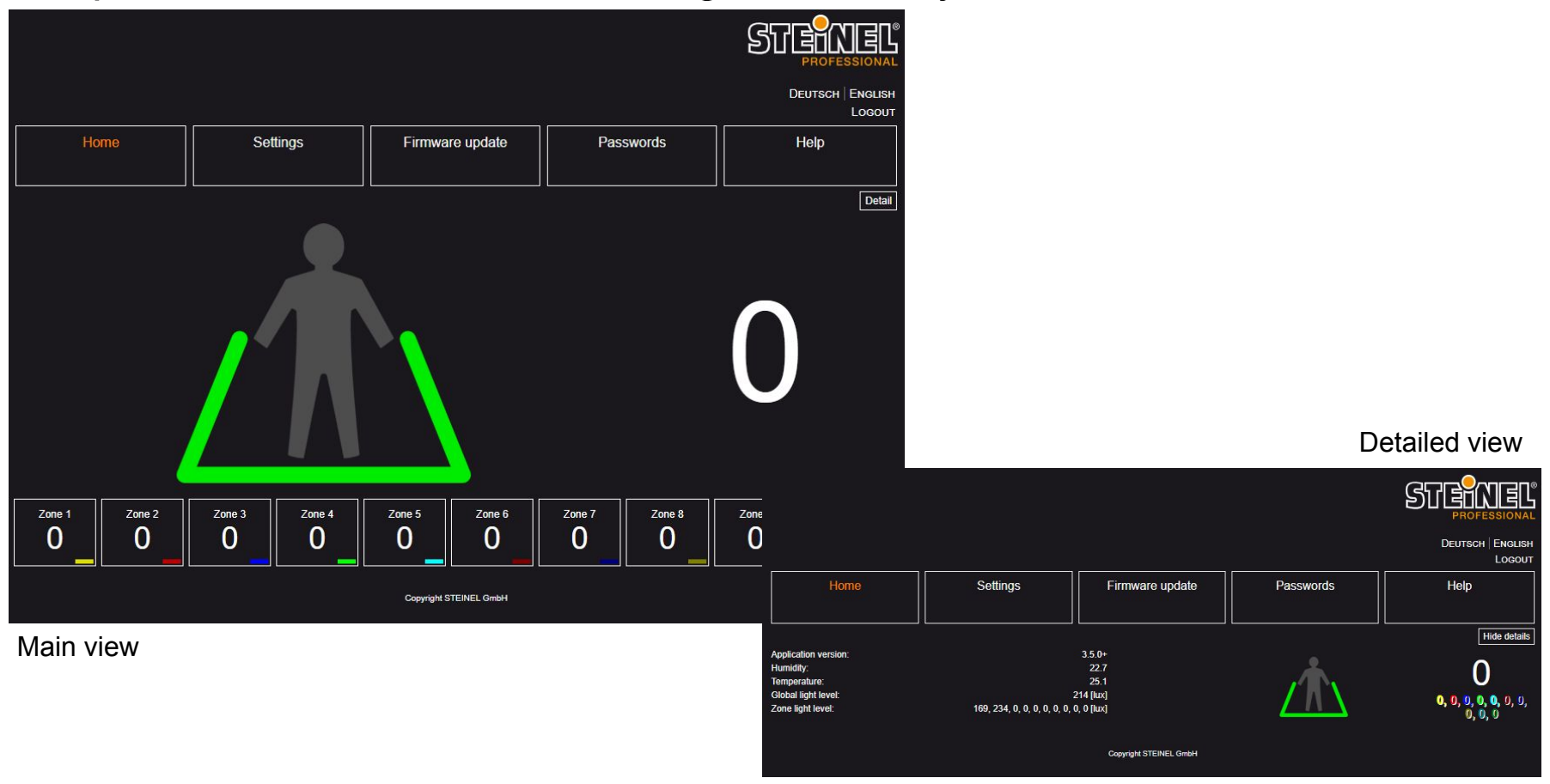

### HPD2 - Training **Protocol comparison**

| Feature                    | BACnet IP                                                                                             | MQTT                                                                                                    | REST API                                                                                              |
|----------------------------|----------------------------------------------------------------------------------------------------|----------------------------------------------------------------------------------------------------|----------------------------------------------------------------------------------------------------|
| Data format (Steinel)      | <ul> <li>Standardized BACnet<br/>objects</li> </ul>                                                   | - JSON                                                                                                    | - JSON                                                                                                |
| Direction of communication | <ul> <li>Push: Automatic<br/>transmission at change of<br/>value (COV)</li> <li>Polling</li> </ul>    | <ul> <li>Push: Automatic<br/>transmission at change of<br/>value, or at fixed time<br/>interval</li> </ul> | - Polling                                                                                             |
| Advantages                 | <ul> <li>Widely used in the marked</li> <li>Standardized</li> <li>Certified test laborites</li> </ul> | <ul> <li>Low resources usage</li> <li>Flexible</li> <li>Easy to use</li> </ul>                             | <ul> <li>Good scalability</li> <li>Uses standardized HTTP<br/>methods</li> <li>Easy to use</li> </ul> |

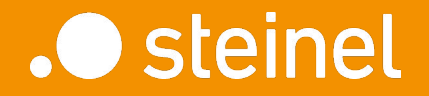

HPD2

Use case examples

HPD2 can be used in many different applications

Here are some examples:

- Smart Workspace
  - Flex Desk Management
  - Meeting Room Management
- HVAC control based on actual number of people
- Covid 19 Assistance Limit number of people in specific areas
- Wait queue optimization
- Analyze space usage and identify optimization potential

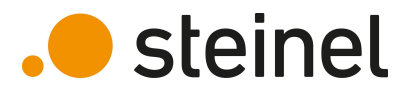

#### Smart Workspace System @ Steinel HQ:

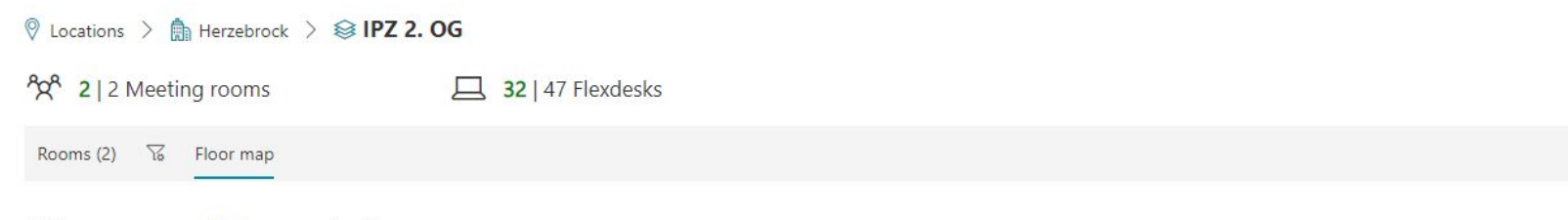

Click on a room or desk to see details

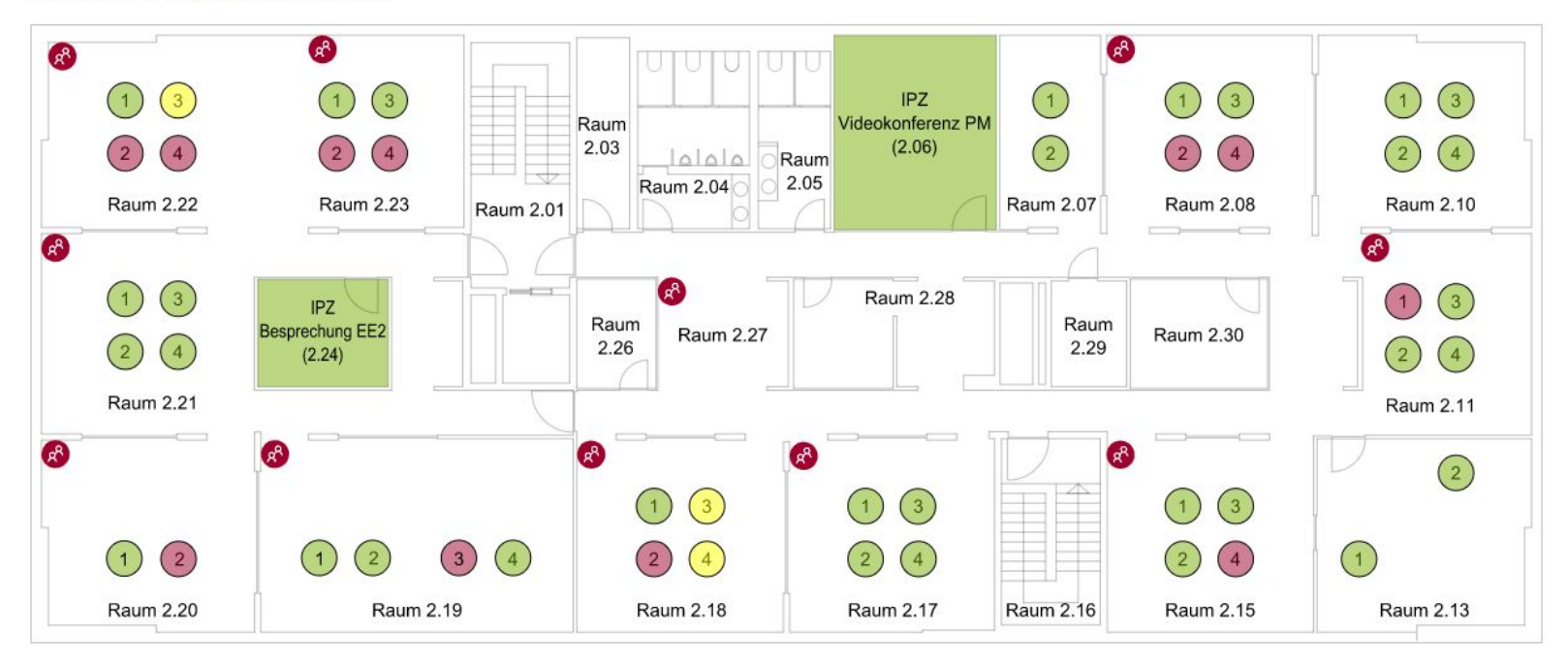

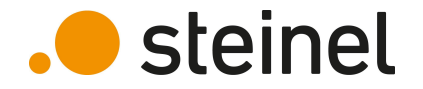

#### Analyze meeting room usage:

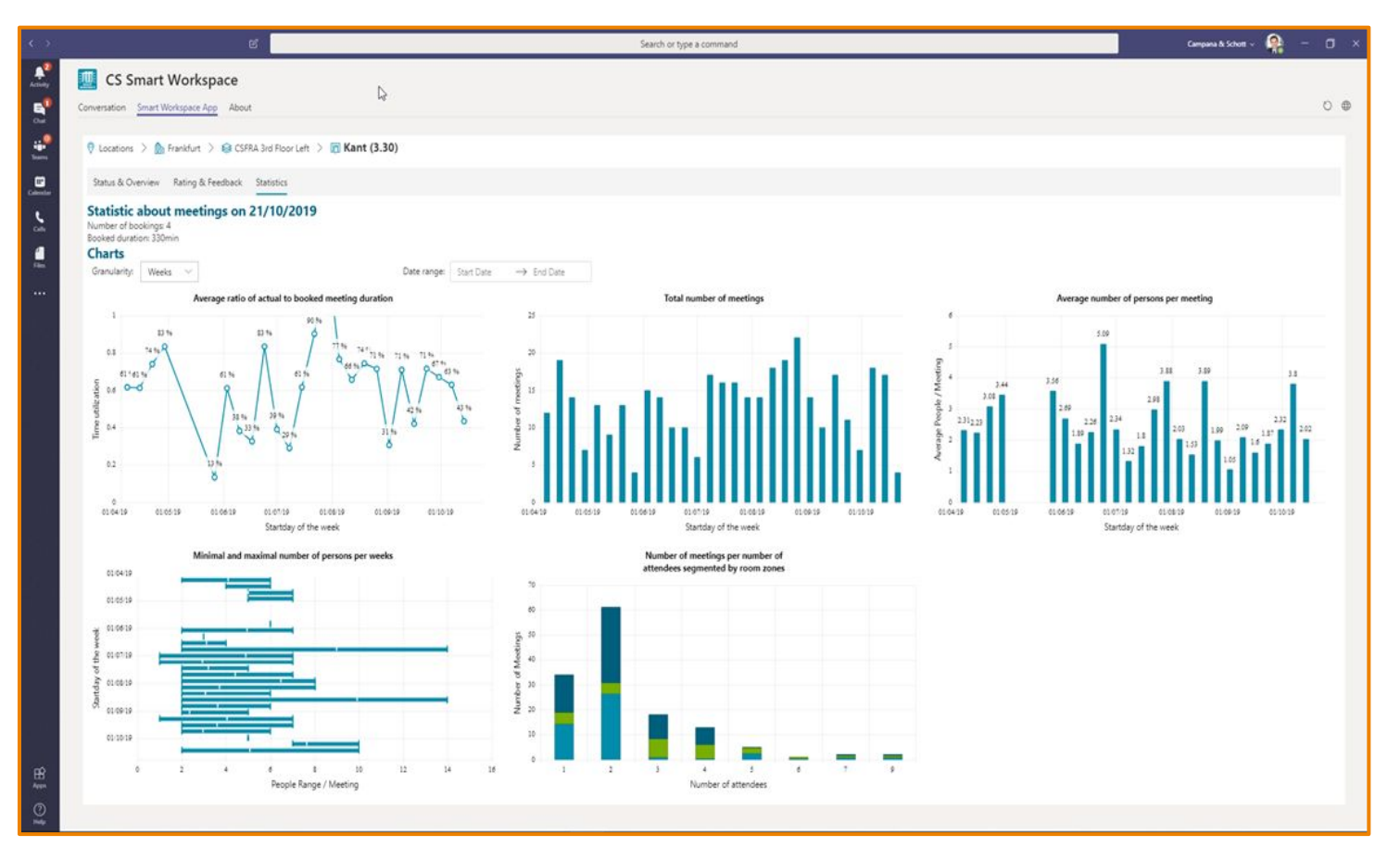

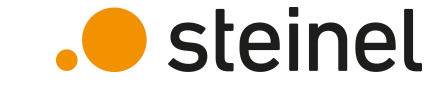

Covid-19 Assistance for small shops:

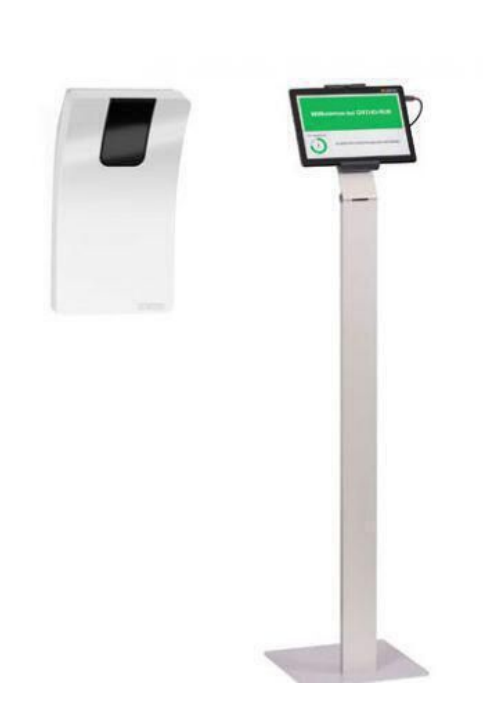

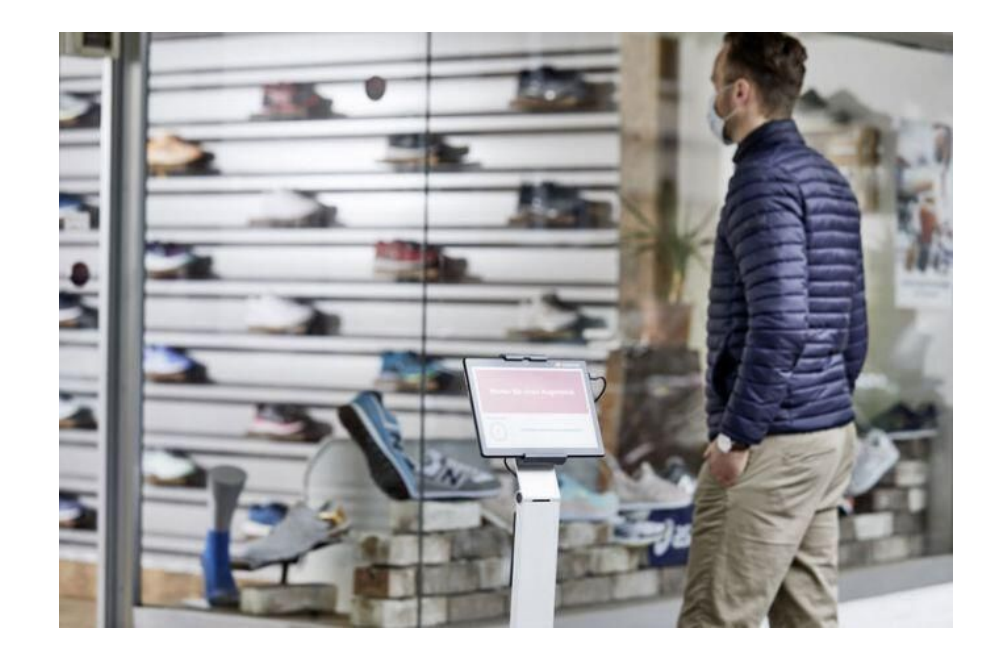

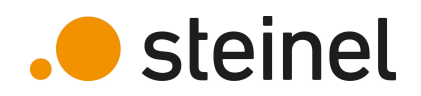

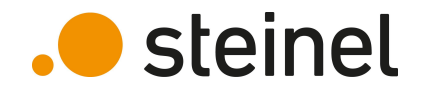

# Thank You!

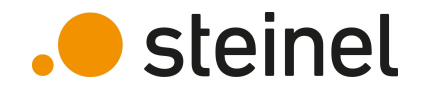

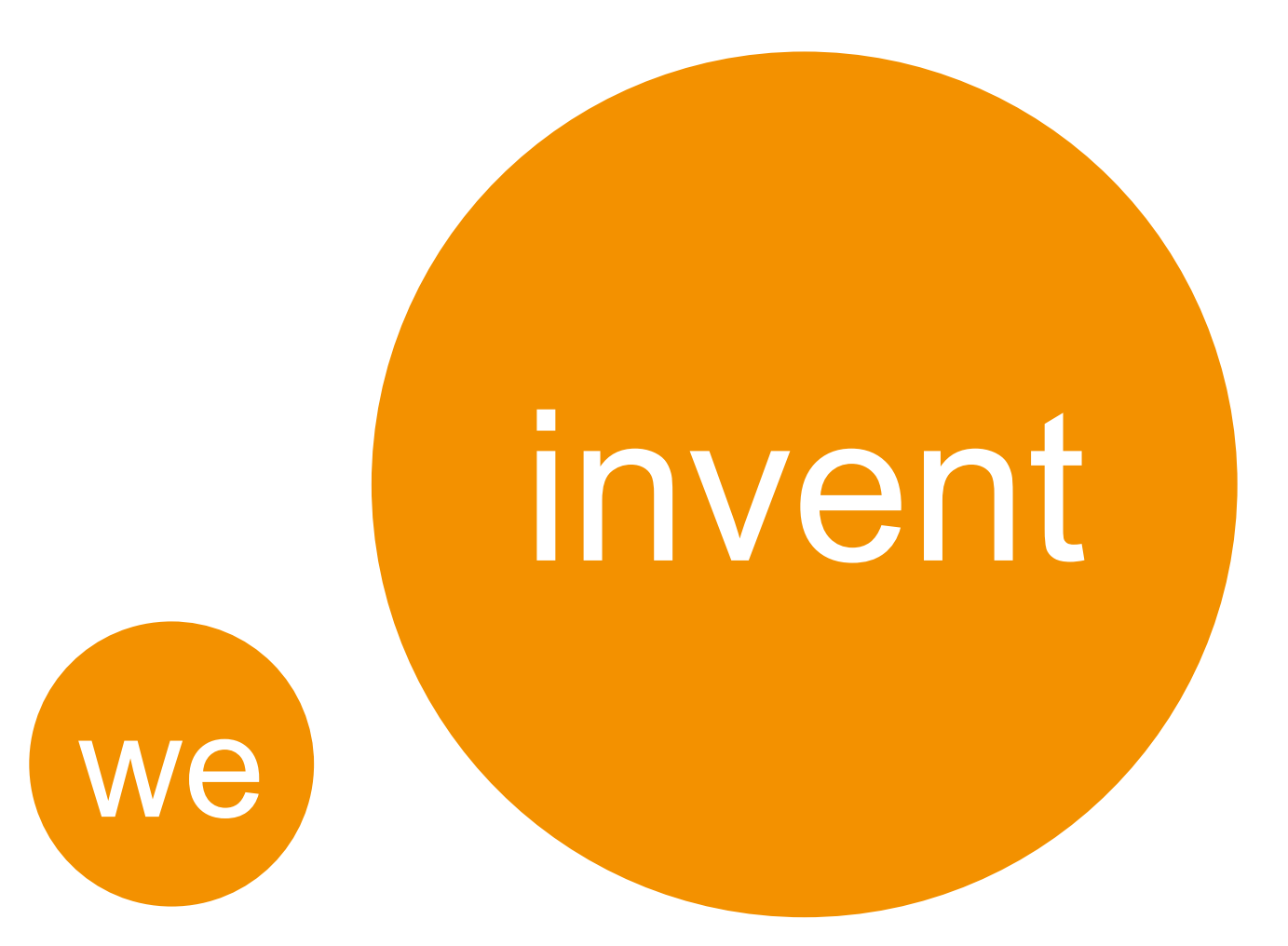